## stap-voor-stap WENSTEKSTEN

3,8 x 6,3 cm | print op A5

| happy nieuwjaar  | Fijne Kerst            | have a good time    |
|------------------|------------------------|---------------------|
| 2021             | НоНоНо                 | 2021                |
| ts chustmas Time | Beautiful<br>Christmas | Twinkle all The way |

De gebruikte lettertypen in dit voorbeeld zijn Slaberlin, Amstagram, Boiling Demo en The Carbs free. Alle gratis te downloaden. open een nieuw Word document

Indeling > Formaat = A5 | Marges = Aangepast = BOLR = 1 cm

Invoegen > 3 rijen + 3 kolommen

selecteer tabel > klik met rechts in tabel om snelmenu te openen

klik op Tabeleigenschappen..

op het scherm verschijnt venster Eigenschappen van tabel

Formaat >. Voorkeursbreedte = 18,99 cm

klik op Opties.. > op het scherm verschijnt venster Tabelopties

Formaat = niet automatisch aanpassen aan inhoud (vinkje weg)

klik op OK om instelling te bevestigen

terug in venster Eigenschappen van tabel

klik op tab Rij > Rij 1-3 = 3,81 cm ten minste

klik op tab Kolom > Kolom 1-3 = 6,33 cm

klik op OK in Eigenschappen tabel te bevestigen

typ de gewenste tekst in tabel

pas lettertype en tekengrootte aan

selecteer cel > voeg opvulkleur naar keuze toe

sla document op, print en snij en print

snij kaartjes op maat.

2020 © www.tinekevisser.nl